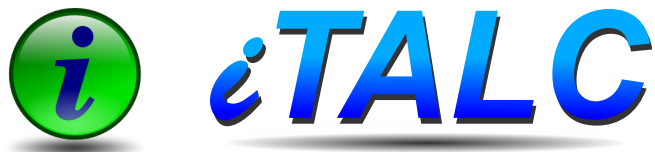

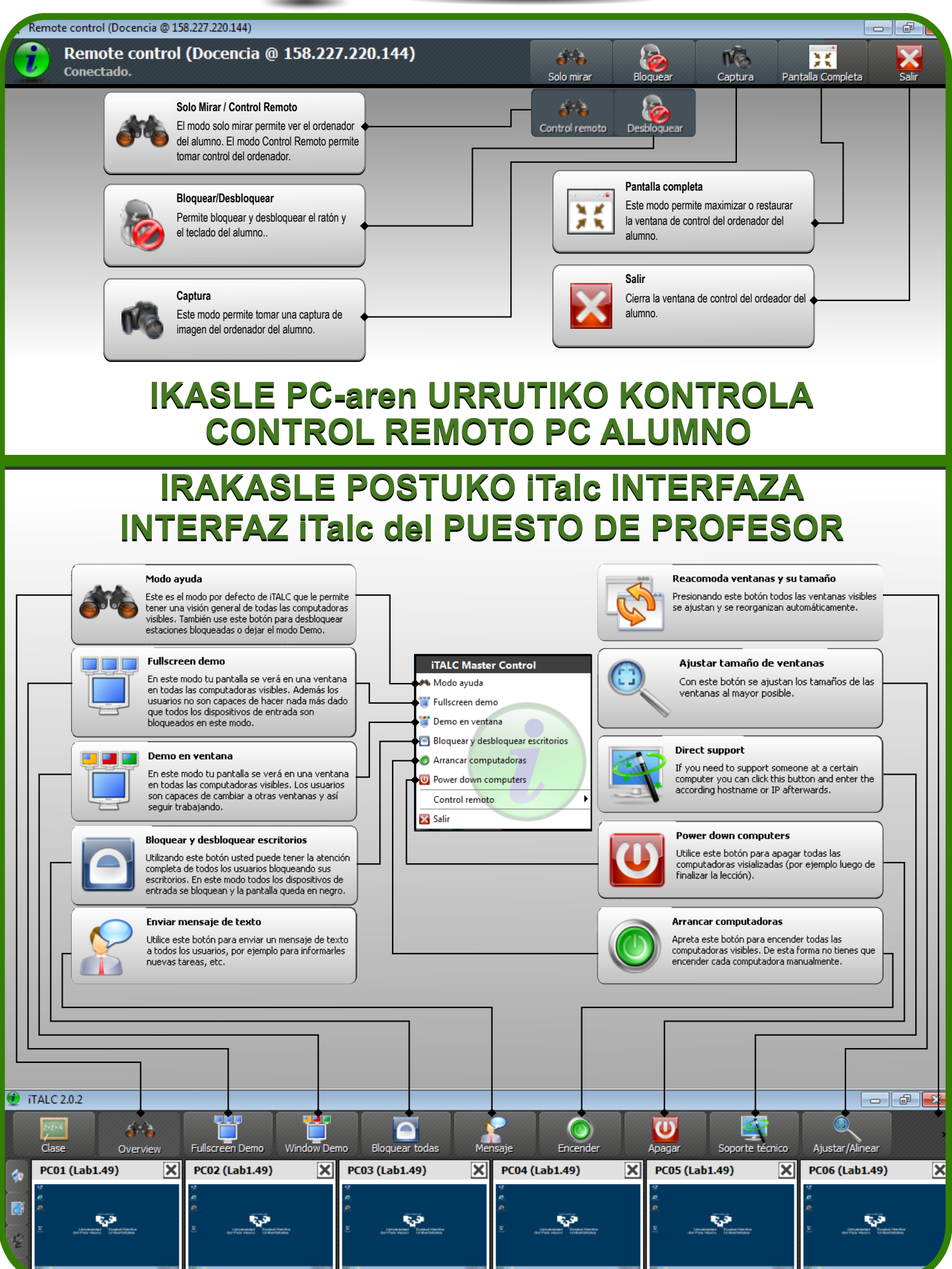

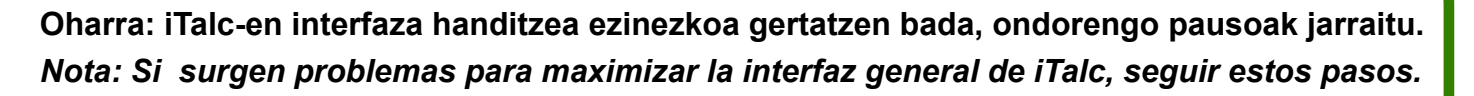

*eTALC* 

 Kurtsorea iTalc-en ikurraren gainean ipini eta programaren izena azaldu arte itxaron.
 Kurtsorea programaren izenaren gainean ipini eta eskuineko botoia sakatu.

3.- Azaltzen diren aukeretan "Maximizar" sakatu.
4.- Leihoa handitu arte itxaron. 4-5 segundu iraun dezake.

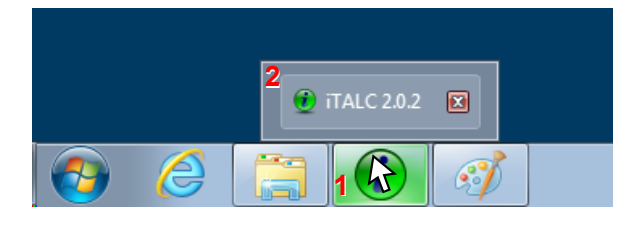

 Situar el cursor sobre el icono de iTalc y esperar a que aparezca el nombre del programa.
 Situar el cursor sobre el nombre del programa y clicar con el botón derecho.

**3.-** Seleccionar la opción Maximizar.

**4.-** Esperar a que la ventana se maximice. Puede tardar 4-5 segundos.

| Mozilla Firefox |   |               |
|-----------------|---|---------------|
| Wozina Filerox  | ø | Restaurar     |
|                 |   | Mover         |
|                 |   | Tamaño        |
|                 | - | Minimizar     |
|                 |   | Maximizar 3   |
|                 | x | Cerrar Alt+F4 |
| 🤨 iTALC 2.0.2 🗵 |   |               |
| 👌 🏉 📜           | i |               |

Oharra: Irakasle ordenagailu eta ikasle ordenagailuen artean dagoen komunikazioan arazoren bat sortuz gero, irakaslearen ordenagailua berrabiarazi ikasleen ordenagailuak piztuta utziz.

*Nota: Si surge algún problema durante la comunicación entre el equipo del profesor y los puestos de alumno, reiniciar el equipo del profesor manteniendo encendidos los equipos de alumno.*